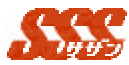

1.4 スケジュール登録

顧客訪問の予定を、スケジュールに登録します。 ここで登録したスケジュールは、「共通設定」にて設定されている保有 期間、保管されます。保有期間を超えた予定、日報に関しては、自動的に 削除されます。

# 1.4.1 登録

| + 25 · - · · | ② [] Ch Chex Chemical Count Count Co-Col 图・[]                                                            | 12.23 H 1992.0 |
|--------------|----------------------------------------------------------------------------------------------------|----------------|
|              |                                                                                                    | <u>(1)</u>     |
| 8.8          |                                                                                                    |                |
| 参助 りセット      | 福道聖師 他ユーゼ6子的 メール完充業税                                                                                     |                |
| F波日は         | 21814 . 84 . 188                                                                                         |                |
| <b>1</b>     |                                                                                                    |                |
| 種客マス3 童務     | 2-サー 豚目ねし 王                                                                                              |                |
| arre n       | #196CT F813                                                                                              |                |
| 18           | -                                                                                                    |                |
| 使使           | 日音通 の重要                                                                                                  |                |
| 的種目          | 年 予約 C 復予約                                                                                               |                |
| 184          | #8 #                                                                                                    |                |
| 皇務 リセット      | 藤志室詩 他ユーザ6手約 メール現光階段                                                                                     |                |
| 動劑           |                                                                                                    |                |
| ール現先         |                                                                                                    |                |
| 1日は「黄元名の     | ールアドレスと表示をCメールアドレスン・・・ )又は「メールアドレス メールアドレ<br>5. てください。例止曲Cyan adu#domain.co.jp/.山本(hanalis@domain.co.jp/ |                |
| ×C           |                                                                                                    |                |
| ICC          | 1                                                                                                    |                |
|              |                                                                                                    |                |
|              | 6 P.A.                                                                                                   |                |

図 1.4.1 スケジュール登録

| 項目名  | 設定内容                       |  |
|------|----------------------------|--|
| 予定日時 | 年月日を指定します。                 |  |
|      | 時間と分を指定する場合は、開始時間 < = 終了時間 |  |
|      | となるように指定して下さい。             |  |
| 顧客   | 顧客1及び顧客2のいずれか片方もしくは、両方を指   |  |
|      | 定して下さい。                    |  |
|      |                            |  |

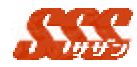

| 訪問目的 | 訪問目的                         |
|------|------------------------------|
| 内容   | 予定の内容                        |
| 重要度  | 「重要」をチェックした場合、[日報登録] - [スケジュ |
|      | ール]のカレンダー上に以下の表示がされます。       |
|      | 重顧客                          |
| 予約種別 | 「予約」をチェックした場合、[日報登録] - [スケジュ |
|      | ール]のカレンダー上に以下の表示がされます。       |

#### 予顧客

「仮予約」をチェックした場合、[日報登録] - [スケジ ュール]のカレンダー上に以下の表示されます。

### 医顧客

また上記のアイコンを表示するかどうかは[共通設 定] - [スケジュール設定]によります。詳細は[共通設 定] - [スケジュール設定]をご参照下さい。

#### 1.4.2 繰返登録

同じ内容で、日付の異なる複数の予定を、一度に登録します。 「繰返方法」では、「毎日」、「毎週」、「毎月」及び「カレ ンダーより選択」のいずれかを選択します。

「カレンダーより選択」を選択した場合は日付のチェック ボックスをチェックして、「登録」ボタンをクリックして下 さい。

「繰返期限」では繰返登録する期限を指定します。

「繰返方法」で「カレンダーより選択」を選択した場 合は「繰返期限」の設定は無効です。

#### 1.4.3 他ユーザも予約

複数人に対して同じ内容で、予定を一度に登録します。

「他ユーザも予約」ボタンをクリックすると、予約先選択画面が 表示されますので、予約を登録したいユーザを選択し、「追加」 ボタンをクリックすると、予約先一覧に追加されます。

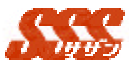

予約先から削除したい場合、予約先一覧にて、該当ユーザを選択 し、「削除」ボタンをクリックすることで予約先から削除されま す。

1.4.4 メール宛先選択

[共通設定] - [メールサーバの設定]でメールを使用するように 設定してある場合、「メールの宛先」が表示され、スケジュールの 登録と同時にスケジュールをメールで送信することができます。

[メール宛先選択]ボタンをクリックすると、同じ部署に所属する ユーザの一覧が表示され、メール宛先にユーザを選択すること可能 です。

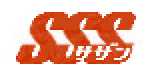

## 1.4.5 desknet's/iOfficeV3 へのスケジュール登録

[共通設定]-[共通設定]で desknet's/iOfficeV3 への登録を行う設 定がされている場合、SSS のスケジュール登録と同時に desknet's/iOfficeV3 へのスケジュール登録を行うことができます。 SSS から desknet's/iOfficeV3 へのスケジュール登録対応項目を 以下に示します。記述されていない項目は同一項目に登録されます。

| SSS    | desknet's/IOfficeV3     |
|--------|-------------------------|
| 顧客     | 予定(手入力)                 |
| 訪問目的詳細 | 場所 ( 手入力 )・・・顧客 1 優先    |
| 訪問目的   | 予定(手入力)入力あり             |
|        | ・・・予定欄に反映               |
|        |                         |
|        | 予定(手入力)未入力              |
|        | ・・・内容蘭に反映               |
| 内容     | 内容 ("SSS から " という文字を内容欄 |
|        | の最上に表示)                 |

desknet's/iOfficeV3から SSS へのスケジュールの登録、変更、 削除等はできません。